# ZCU102 System Controller – GUI Tutorial

May 2019

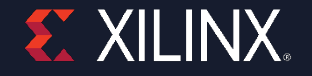

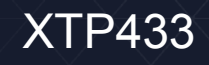

## **Revision History**

| Date     | Version | Description                              |
|----------|---------|------------------------------------------|
| 07/26/19 | 11.1    | Minor update of details on VADJ and MIG. |
| 05/29/19 | 11.0    | Updated for 2019.1.                      |
| 02/25/19 | 10.1    | Updated document format.                 |
| 12/10/18 | 10.0    | Updated for 2018.3.                      |
| 06/18/18 | 9.0     | Updated for 2018.2                       |
| 04/09/18 | 8.0     | Updated for 2018.1.                      |
| 12/20/17 | 7.0     | Updated for 2017.4                       |
| 10/09/17 | 6.0     | Updated for 2017.3.                      |
| 06/20/17 | 5.0     | Updated for 2017.2.                      |
| 04/19/17 | 4.0     | Updated for 2017.1.                      |
| 12/19/16 | 3.0     | Updated for 2016.4.                      |
| 10/13/16 | 2.0     | Updated for SCUI version 1.1.            |

© Copyright 2019 Xilinx, Inc. Xilinx, the Xilinx logo, Artix, ISE, Kintex, Spartan, Virtex, Vivado, Zynq, and other designated brands included herein are trademarks of Xilinx in the United States and other countries. All other trademarks are the property of their respective owners.

NOTICE OF DISCLAIMER: The information disclosed to you hereunder (the "Information") is provided "AS-IS" with no warranty of any kind, express or implied. Xilinx does not assume any liability arising from your use of the Information. You are responsible for obtaining any rights you may require for your use of this Information. Xilinx reserves the right to make changes, at any time, to the Information without notice and at its sole discretion. Xilinx assumes no obligation to correct any errors contained in the Information or to advise you of any corrections or updates. Xilinx expressly disclaims any liability in connection with technical support or assistance that may be provided to you in connection with the Information. XILINX MAKES NO OTHER WARRANTIES, WHETHER EXPRESS, IMPLIED, OR STATUTORY, REGARDING THE INFORMATION, INCLUDING ANY WARRANTIES OF MERCHANTABILITY, FITNESS FOR A PARTICULAR PURPOSE, OR NONINFRINGEMENT OF THIRD-PARTY RIGHTS.

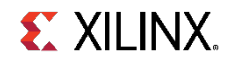

### **Overview**

- > Xilinx ZCU102 Board
- > Updating the Firmware

#### > ZCU102 SCUI

- > Clocks
- > Voltages
- » Power
- » FMC
- » GTR MUX
- » EEPROM Data
- » GPIO Commands
- » System Monitor
- > About
- > References

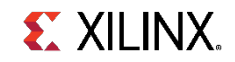

### Xilinx ZCU102 Board

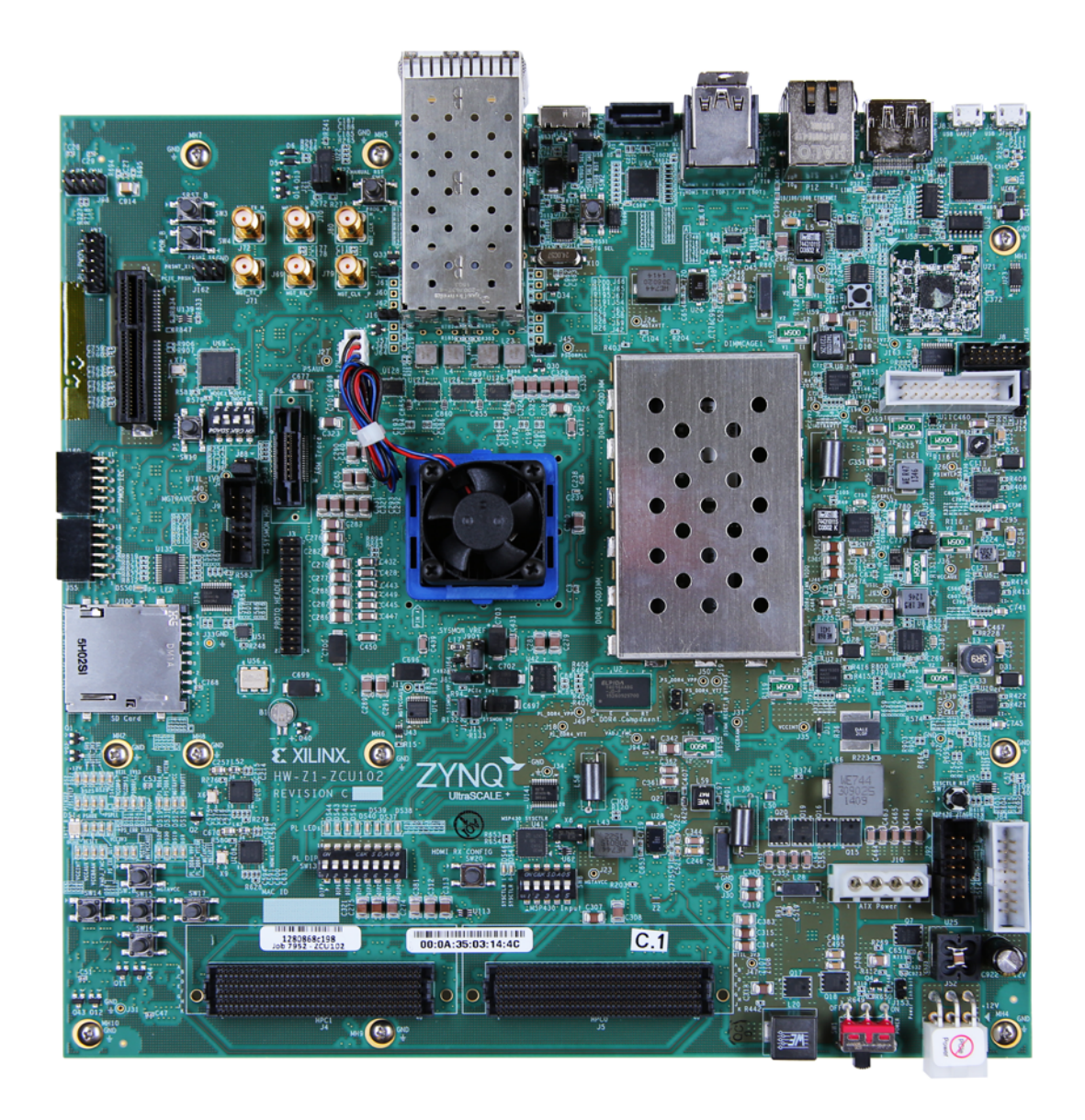

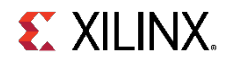

## **ZCU102 Software Install and Board Setup**

#### > Refer to XTP435 – ZCU102 Software Install and Board Setup for details on:

- » Software Requirements
- » ZCU102 Board Setup

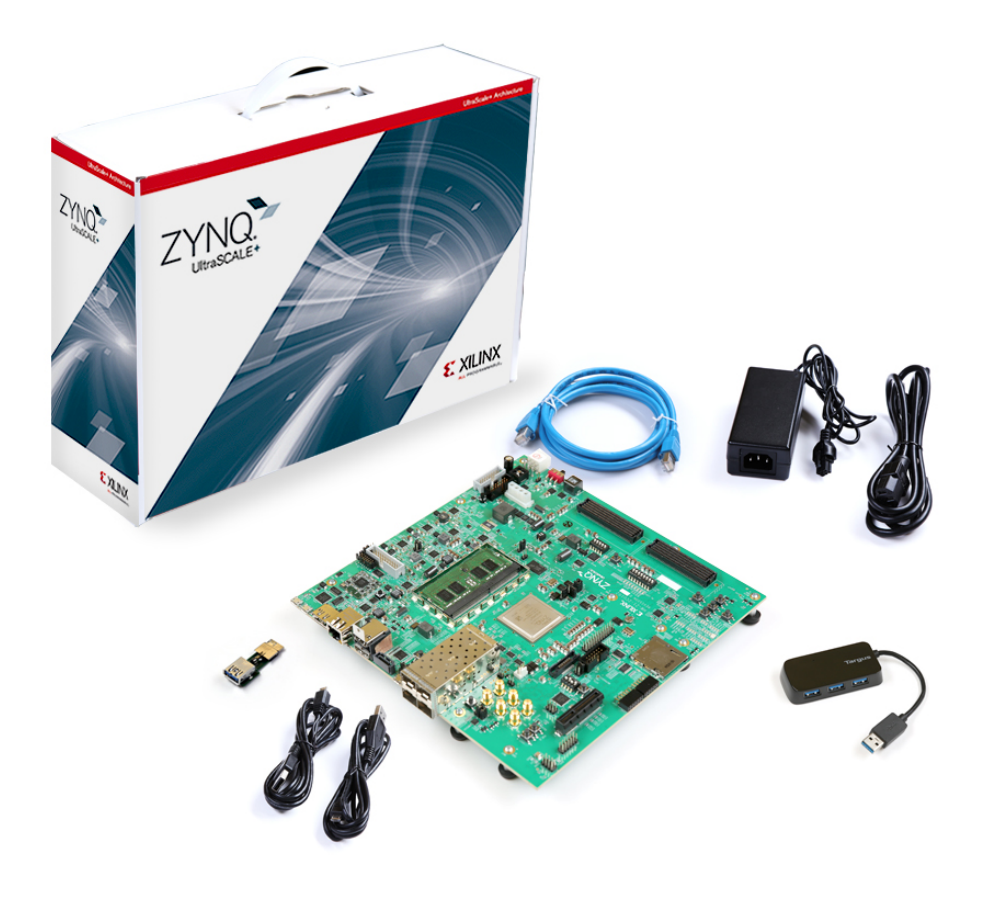

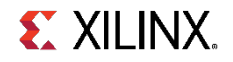

## **ZCU102 System Controller Files**

#### > Open the RDF0382 – ZCU102 System Controller GUI (2019.1 C) ZIP file

» Extract these files to your C:\ drive

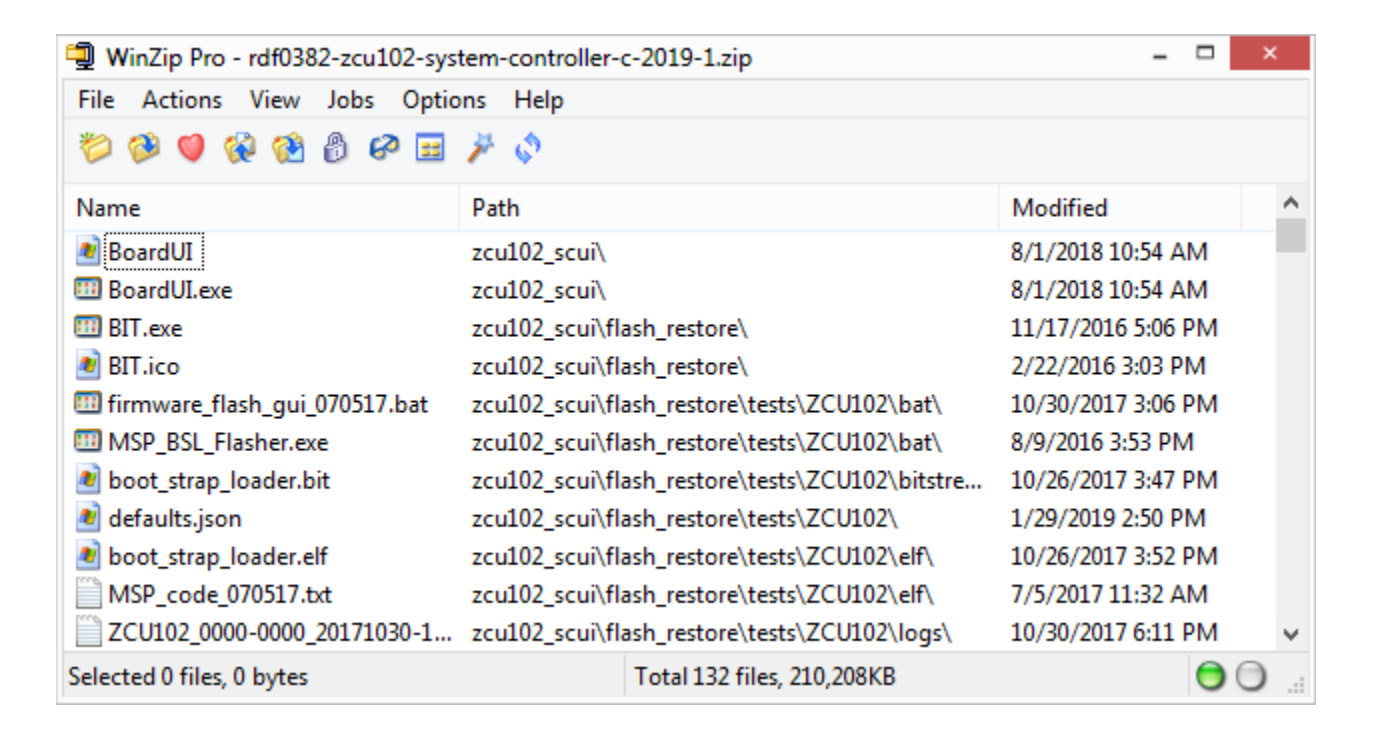

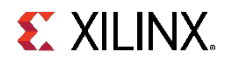

- > This System Controller GUI requires the latest version of firmware
- > Xilinx recommends all ZCU102 users update their MSP430 firmware to the latest version
- You can determine the firmware version by opening a Terminal, connected to Interface 3:

| Tera Term: New co | nnection                   |                                                             |                                                    |                                                |                                                |                                          |                                      | × |                                                  | - 0                                                      |                                  | ×                                    |
|-------------------|----------------------------|-------------------------------------------------------------|----------------------------------------------------|------------------------------------------------|------------------------------------------------|------------------------------------------|--------------------------------------|---|--------------------------------------------------|----------------------------------------------------------|----------------------------------|--------------------------------------|
| ○ TCP <u>/I</u> P | Hos <u>t</u> :<br>Service: | I Hist <u>o</u><br>O Te <u>l</u> ne                         | ry<br>:t                                           | T                                              | <sup>СР <u>р</u>о</sup>                        | rt#: 22                                  | ~                                    | - |                                                  |                                                          |                                  | ^                                    |
| Serial            | Port:                      | • <u>S</u> SH<br>• Other                                    | Silicon                                            | SSH ⊻e<br>Prot                                 | ersion:<br>to <u>c</u> ol:<br>Duad (           | UNSPE                                    | V<br>C V                             |   |                                                  |                                                          |                                  |                                      |
|                   | 0K                         | COM3:<br>COM4:<br>COM5:<br>COM5:<br>COM6:<br>COM17<br>COM18 | Silicon<br>Silicon<br>Silicon<br>Silicon<br>O<br>O | Labs (<br>Labs (<br>Labs (<br>Labs (<br>Labs ( | Quad C<br>Quad C<br>Quad C<br>Quad C<br>Quad C | P210x (<br>P210x (<br>P210x (<br>P210x ( | JSB to<br>JSB to<br>JSB to<br>JSB to |   | RT Bridge<br>RT Bridge<br>RT Bridge<br>RT Bridge | : Interface<br>: Interface<br>: Interface<br>: Interface | : 0 (<br>: 1 (<br>: 2 (<br>: 3 ( | СОМ:<br>СОМ-<br>СОМ-<br>СОМ!<br>СОМ! |
|                   |                            |                                                             |                                                    |                                                |                                                |                                          |                                      |   |                                                  |                                                          |                                  | ¥ .                                  |

**EXILINX** 

In this terminal, after power on, type:

@ver

- > The timestamp of the firmware will appear
- > Any firmware with a timestamp before Jul 5 2017 should be updated

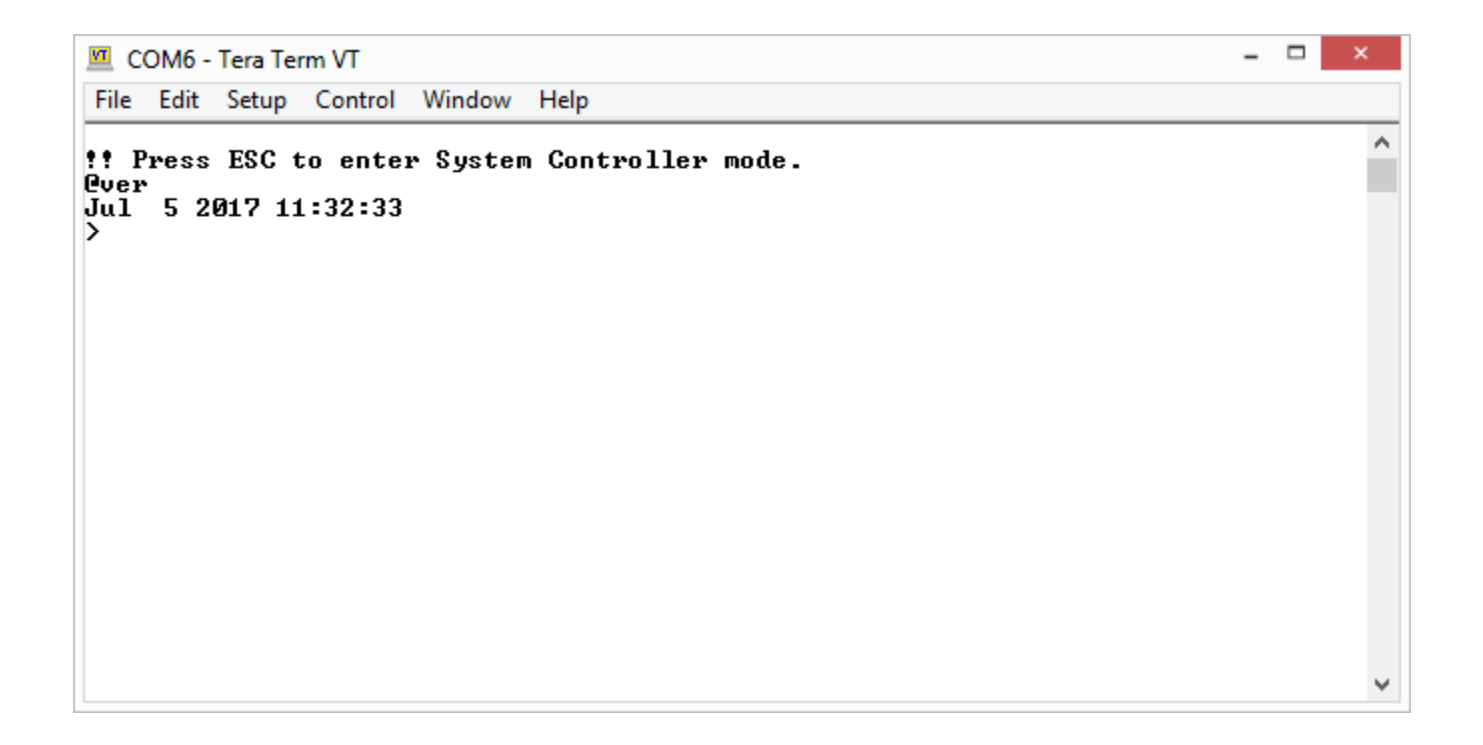

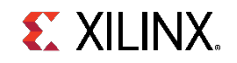

> To update the firmware, attach two jumpers across J164 as shown

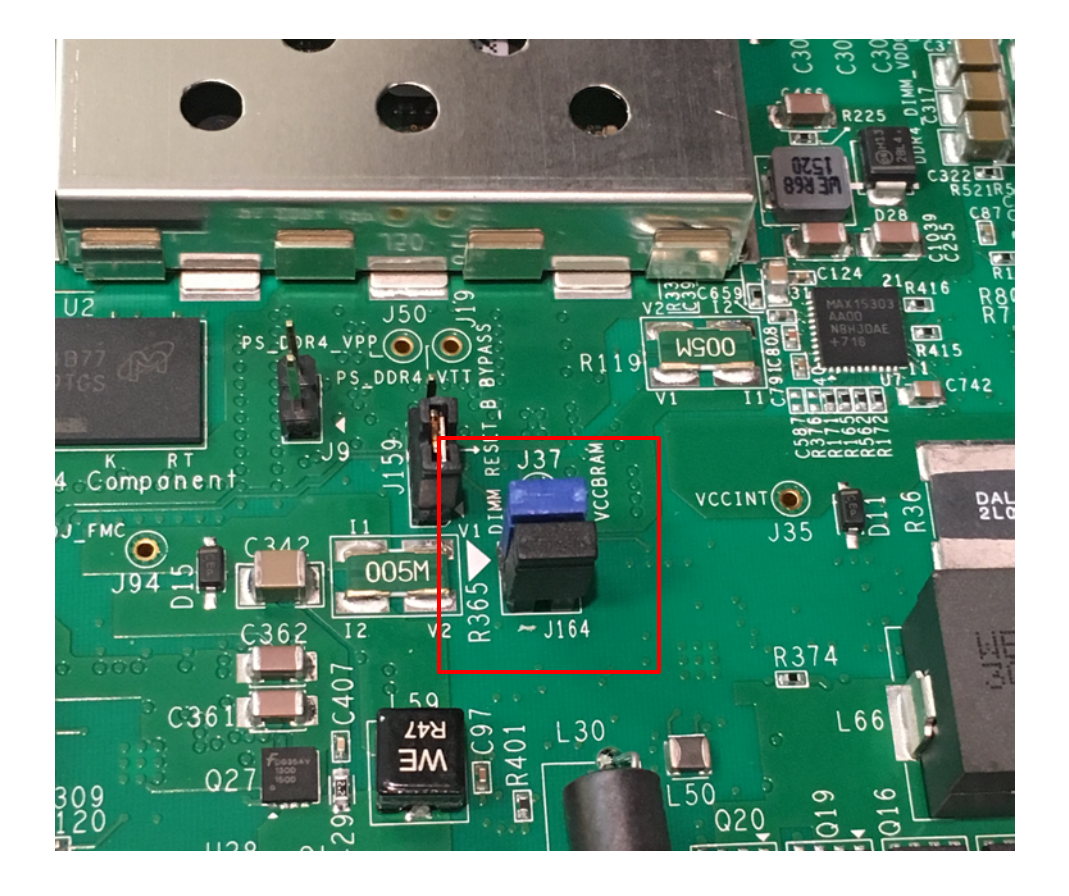

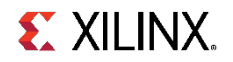

- Note: Some older ZCU102 boards, such as Rev D.2, do not have J164. For these boards, connect two long jumpers:
  - » From J87 (PMOD1), Pin 1 to J92, Pin 11
  - » From J87 (PMOD1), Pin 3 to J92, Pin 8

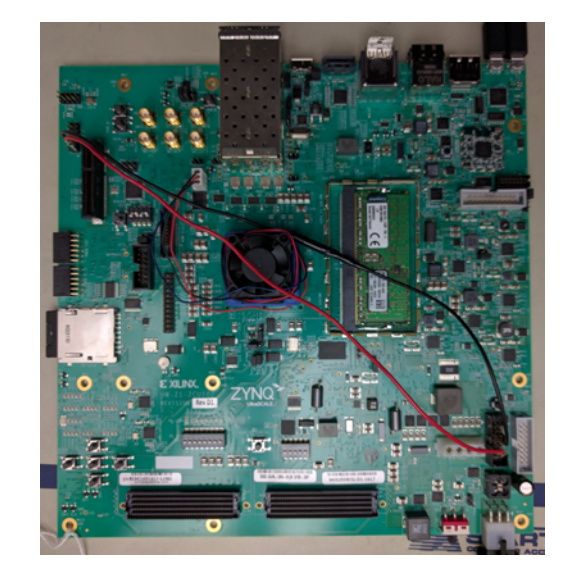

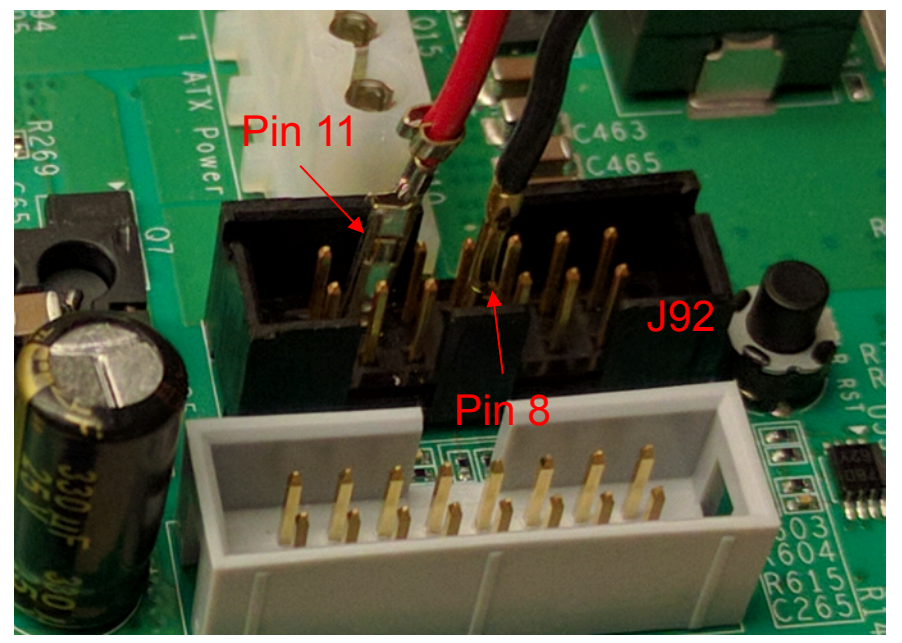

J92 connections

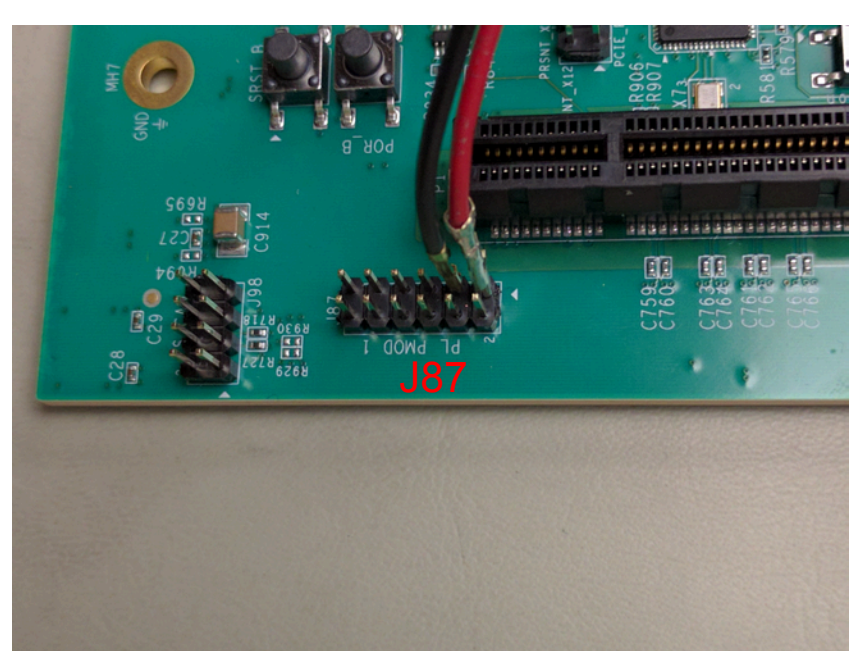

J87 connections

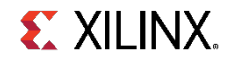

#### > Run the BIT.exe from C:\zcu102\_scui\flash\_restore

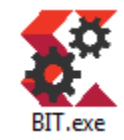

| 🕵 Xilinx BIT |                        |          |                                                                                                    | - | ×  |
|--------------|------------------------|----------|----------------------------------------------------------------------------------------------------|---|----|
| File Log     | Test                   |          |                                                                                                    |   |    |
|              | SYS_CTLR v1.50 RESTORE | PASSED - | Info: Result for step 1: Pass<br>Info: Result for step 2: Pass<br>Info: Result for step 3: Pass<br>Info: Result for step 4: Pass<br>Info: Result for step 5: Pass |   | ^  |
| 1            | Run checked tests      |          | Info: Result for step 6: Pass<br>Info: The test took 0 hours, 01 minutes, and 22 seconds. 0:01:22                                                                 |   | ~  |
|              |                        |          |                                                                                                    |   | .: |

Note: Close the Terminal Window before restoring flash

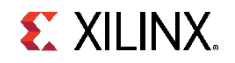

# Running the System Controller GUI

## **Running the System Controller GUI**

- > From C:\zcu102\_scui, double click on BoardUI.exe
- > Enter the board serial number and MAC ID
- > Click OK

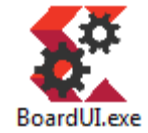

| Enter Board Infor | mation             | × |
|-------------------|--------------------|---|
| Board:            | ZCU102             | ۷ |
| Revision:         | Rev. 1.0           | ۷ |
| Silicon:          | PROD               | ¥ |
| Mode:             | default            | ¥ |
| Serial Number:    | 881415021737-71788 | ¥ |
| MAC Address:      | 00:0A:35:04:8C:86  |   |
|                   | ОК                 |   |

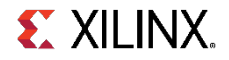

# Clocks

### **Setting the clocks**

- > Select the Set tab underneath the Clocks tab
- Enter 156.25 for the Si5328 and click the Set Si5328 Frequency button (takes a long moment to complete)

| 👫 ZO | CU102 - Board User Interface |                                                      | × |
|------|------------------------------|------------------------------------------------------|---|
| File | Logging Layout Help          |                                                      |   |
|      | Clocks Voltages Power        | FMC GTR MUX EEPROM Data GPIO Commands System Monitor | • |
|      | Set Read Set Boot Freq       | uency Restore Device Defaults                        |   |
| ◄    | Set Si570 User Frequency     | Frequency: (between 10 and 800 MHz)                  |   |
| ✓    | Set Si570 MGT Frequency      | Frequency: (between 10 and 800 MHz)                  |   |
| ✓    | Set Si5328 Frequency         | Frequency: 156.25 (between 0.008 and 808 MHz)        |   |
|      |                              |                                                      |   |
| _    |                              |                                                      |   |
|      | System Controller            |                                                      |   |
|      |                              |                                                      |   |

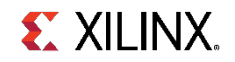

### **Reading the clocks**

- > Select the Read tab
- > Click each of the Read buttons and verify the frequencies are set as shown

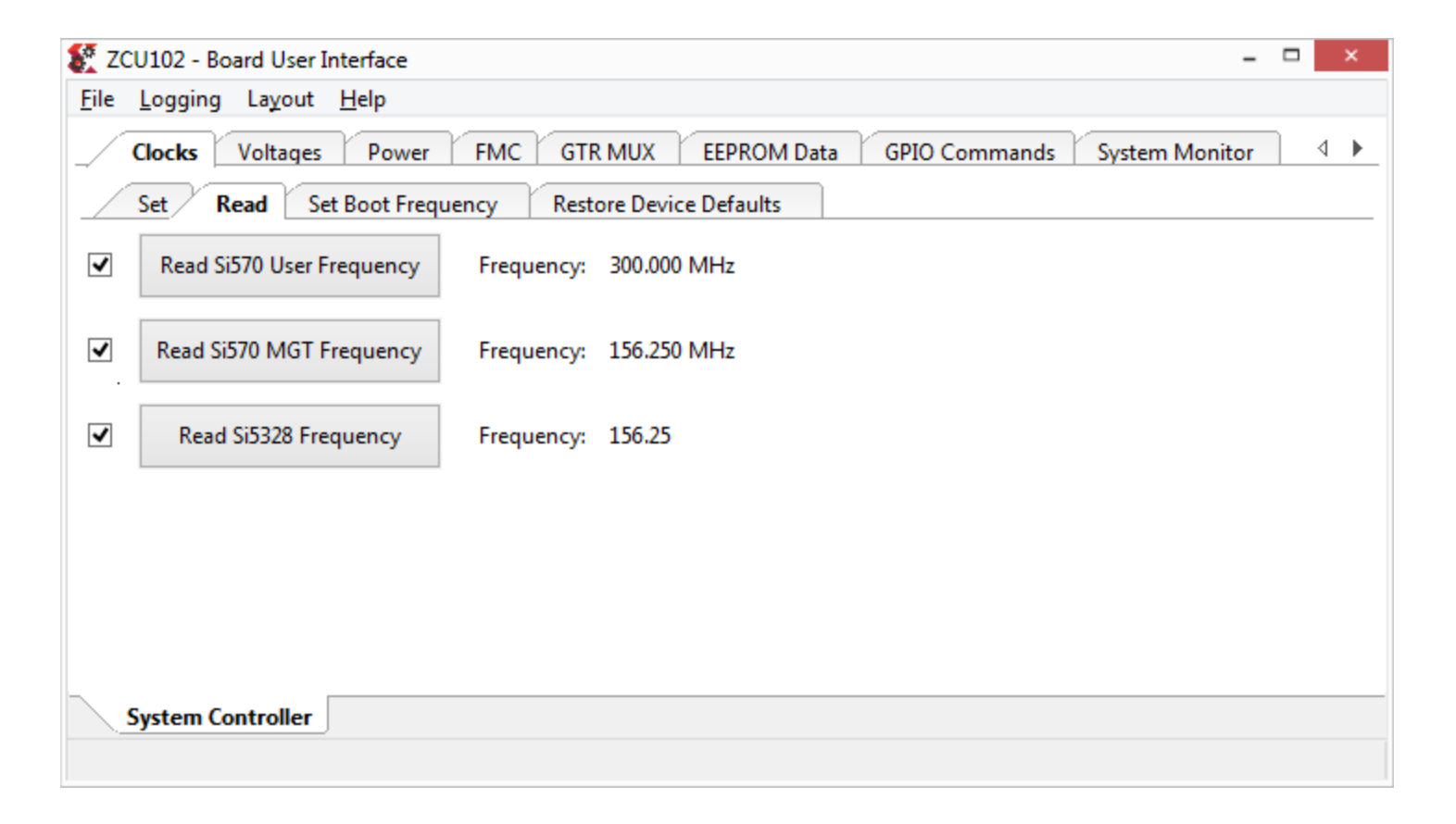

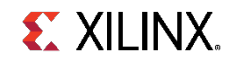

## **Reading the clocks**

If some of the frequencies show up different, you will need to restore the defaults

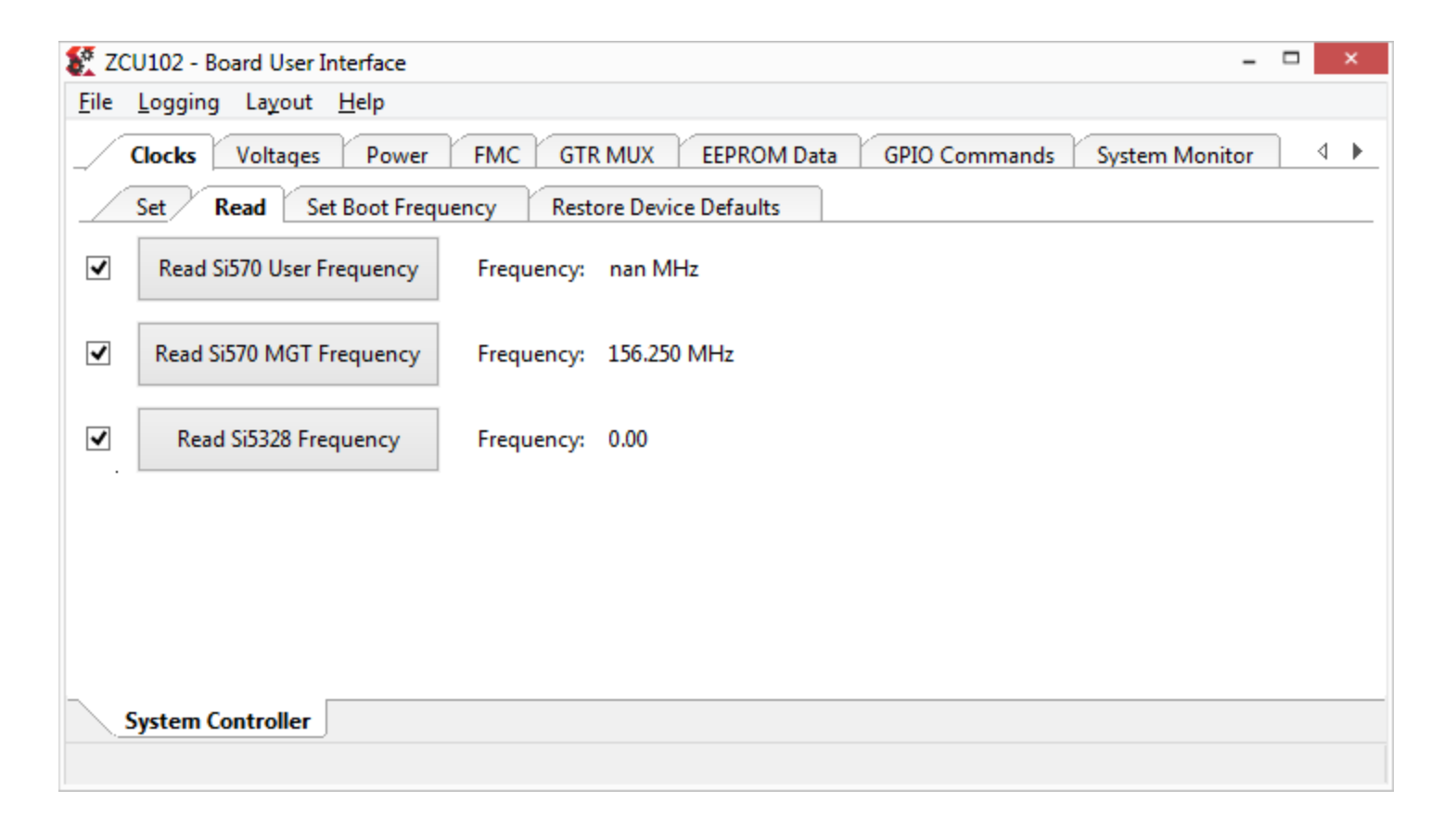

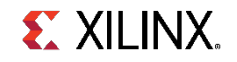

#### **Restore Default Clock settings**

- > Select the Restore Device Defaults tab
- > Restore the defaults by clicking the button associated with the clock you want to restore (300 MHz, 156.25 MHz, and 0 MHz)

| 🕵 ZCU10  | 2 - Board User Interface -                                             |   | ×   |   |
|----------|------------------------------------------------------------------------|---|-----|---|
| File Log | ging Layout Help                                                       |   |     |   |
| _/ Cloc  | ks Voltages Power FMC GTR MUX EEPROM Data GPIO Commands System Monitor | < | 1 🕨 | _ |
| Set      | Read Set Boot Frequency Restore Device Defaults                        |   |     | _ |
| ✓        | Si570 User                                                             |   |     |   |
| ✓        | Si570 MGT                                                              |   |     |   |
| •        | Si5328                                                                 |   |     |   |
|          |                                                                        |   |     |   |
|          |                                                                        |   |     |   |
|          |                                                                        |   |     |   |
|          |                                                                        |   |     |   |
|          |                                                                        |   |     | _ |
| Syste    | em Controller                                                          |   |     |   |
|          |                                                                        |   |     |   |

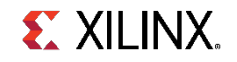

#### **Restore Default Clock settings**

> Return to the Read tab and verify the settings are correct

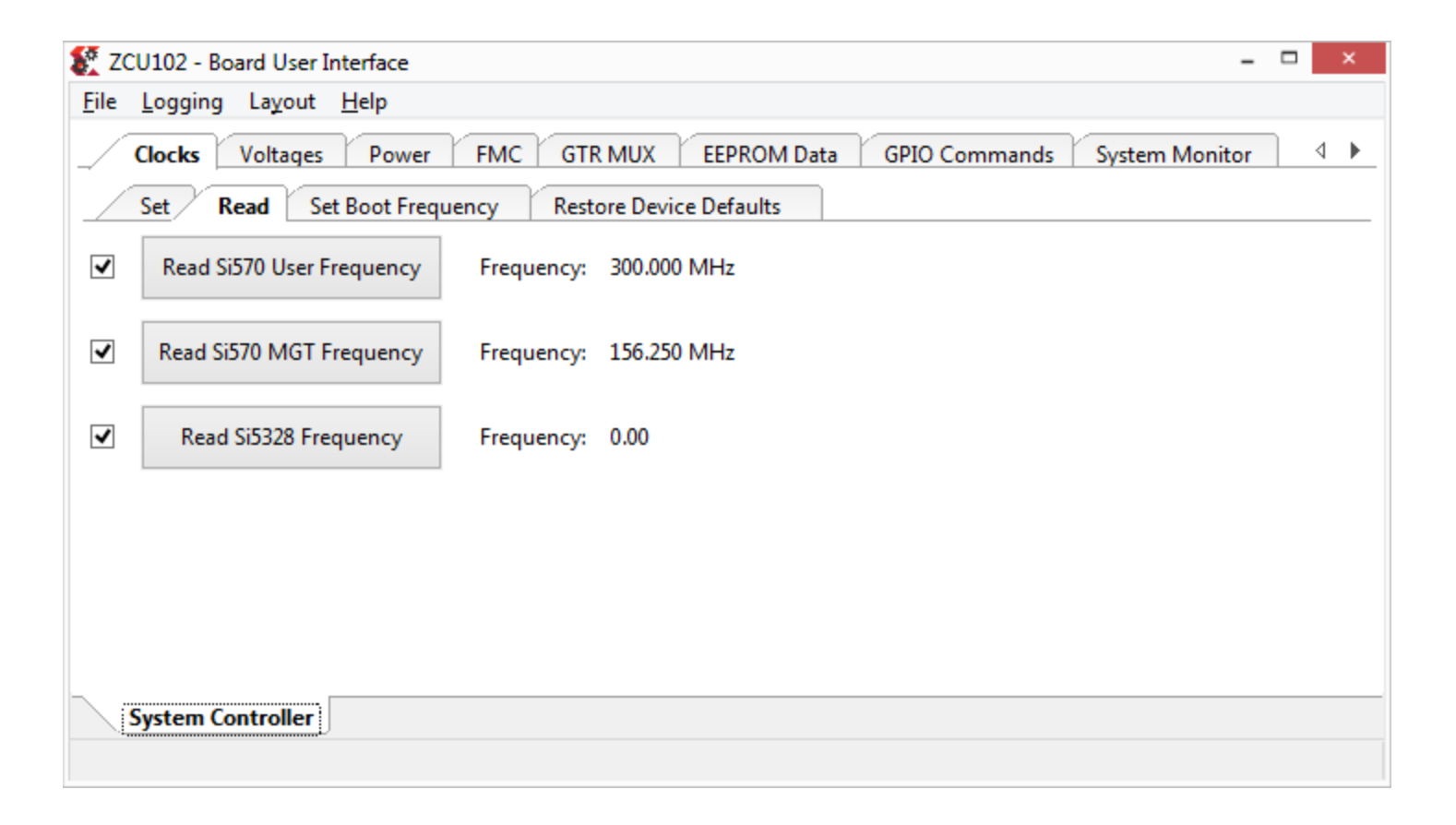

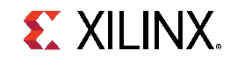

## **Setting Clock Boot Frequencies**

- > Select the Set Boot Frequency tab
- > Type in your desired boot-up frequency and click the corresponding Set button

| 👫 Z  | CU102 - Board User Interface |                                                 | -      | >    | < |
|------|------------------------------|-------------------------------------------------|--------|------|---|
| File | Logging Layout Help          |                                                 |        |      |   |
|      | Clocks Voltages Power        | FMC GTR MUX EEPROM Data GPIO Commands System Mo | onitor | 4    | • |
|      | Set Read Set Boot Free       | uency Restore Device Defaults                   |        | <br> | _ |
| ✓    | Si570 User Boot Frequency    | Frequency: (between 10 and 800 MHz)             |        |      |   |
| •    | Si570 MGT Boot Frequency     | Frequency: (between 10 and 800 MHz)             |        |      |   |
| ✓    | Set Si5328 Boot Frequency    | Frequency: (between 0.008 and 808 MHz):         |        |      |   |
|      |                              |                                                 |        |      |   |
|      |                              |                                                 |        |      |   |
|      | System Controller            |                                                 |        |      |   |
|      |                              |                                                 |        |      |   |

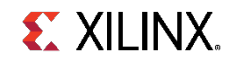

## **Setting Clock Boot Frequencies**

- > Note: The Set Boot Frequency settings will override the Restore Device Defaults at Bootup
- > The example designs, IBERT, IPI, MIG, etc., expect Si570 User set to 300 MHz, and Si570 MGT/Si5328 set to 156.25 MHz

| 👫 Z( | CU102 - Board User Interface |               |                 |                           | -              | × |   |
|------|------------------------------|---------------|-----------------|---------------------------|----------------|---|---|
| File | Logging Layout Help          |               |                 |                           |                |   |   |
|      | Clocks Voltages Power        | FMC GTR M     |                 | ata GPIO Commands         | System Monitor | 4 | • |
|      | Set Read Set Boot Free       | uency Restore | Device Defaults |                           |                |   |   |
| ✓    | Si570 User Boot Frequency    | Frequency:    |                 | (between 10 and 800 MHz)  |                |   |   |
| ✓    | Si570 MGT Boot Frequency     | Frequency:    |                 | (between 10 and 800 MHz)  |                |   |   |
| •    | Set Si5328 Boot Frequency    | Frequency:    |                 | (between 0.008 and 808 MI | Hz):           |   |   |
|      |                              |               |                 |                           |                |   |   |
|      |                              |               |                 |                           |                |   |   |
|      | System Controller            |               |                 |                           |                |   |   |
|      |                              |               |                 |                           |                |   |   |

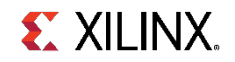

# Voltages

# Reading onboard ZCU102 voltages

- > Under the Voltages tab, click the Run all checked buttons button
- > Observe the ZCU102 voltages

| /  | Clocks Voltages Powe | er FMC   | GTR MUX    | EEPROM Data | GPIO Commands | System Monitor |  |
|----|----------------------|----------|------------|-------------|---------------|----------------|--|
|    | Run all              |          |            |             |               |                |  |
| ◄. | Get PSINTFP Voltage  | Voltage: | 0.85 Volts |             |               |                |  |
| ✓  | Get PSINTLP Voltage  | Voltage: | 0.85 Volts |             |               |                |  |
| ✓  | Get VCCOPS Voltage   | Voltage: | 1.80 Volts |             |               |                |  |
| ✓  | Get DDR4_DIMM_VDDQ   | Voltage: | 1.20 Volts |             |               |                |  |
| ✓  | Get VCCINT Voltage   | Voltage: | 0.85 Volts |             |               |                |  |
| ✓  | Get VCCBRAM Voltage  | Voltage: | 0.85 Volts |             |               |                |  |
| ✓  | Get VCCAUX Voltage   | Voltage: | 1.80 Volts |             |               |                |  |
| ✓  | Get VCC1V2 Voltage   | Voltage: | 1.20 Volts |             |               |                |  |
| ✓  | Get VCC3V3 Voltage   | Voltage: | 3.30 Volts |             |               |                |  |
| ✓  | Get VADJ_FMC Voltage | Voltage: | 1.80 Volts |             |               |                |  |
| ✓  | Get MGTAVCC Voltage  | Voltage: | 0.90 Volts |             |               |                |  |
| ✓  | Get MGTAVTT Voltage  | Voltage: | 1.20 Volts |             |               |                |  |
| ✓  | Get UTIL3V3 Voltage  | Voltage: | 3.30 Volts |             |               |                |  |
| ✓  | Get UTIL5V0 Voltage  | Voltage: | 5.00 Volts |             |               |                |  |

# Power

### **Reading power values using default calibration**

- Select the Use Default
  Calibration tab
  underneath Power
- > Under the PS Side tab, click the Run all button

| e | <u>L</u> ogging La <u>v</u> out | <u>H</u> elp |                        |          |              |                  |              |  |
|---|---------------------------------|--------------|------------------------|----------|--------------|------------------|--------------|--|
| 0 | Clocks Voltages                 | Powe         | FMC GTR MUX            | EEPRON   | M Data GPI   | O Commands Sy    | stem Monitor |  |
|   | Use Default Calib               | ration       | Use Custom Calibration | Get INA2 | 26 Registers | Set INA226 Regis | sters        |  |
| / | PS Side PL Sid                  | e            |                        |          |              |                  |              |  |
|   | Run all                         |              |                        |          |              |                  |              |  |
| / | PSINTFP                         | Power:       | 0.31 Watts             | Voltage: | 0.85 Volts   | Current          | : 0.38 Amps  |  |
| / | PSINTLP                         | Power:       | 0.14 Watts             | Voltage: | 0.85 Volts   | Current          | : 0.17 Amps  |  |
| / | PSAUX                           | Power:       | 0.01 Watts             | Voltage: | 1.82 Volts   | Current          | : 0.00 Amps  |  |
| / | PSPLL                           | Power:       | 0.01 Watts             | Voltage: | 1.20 Volts   | Current          | : 0.01 Amps  |  |
| / | MGTRAVCC                        | Power:       | 0.00 Watts             | Voltage: | 0.85 Volts   | Current          | : 0.00 Amps  |  |
| / | MGTRAVTT                        | Power:       | 0.00 Watts             | Voltage: | 1.82 Volts   | Current          | : 0.00 Amps  |  |
| / | VCCOPS                          | Power:       | 0.05 Watts             | Voltage: | 1.79 Volts   | Current          | : 0.03 Amps  |  |
| / | VCCOPS3                         | Power:       | 0.00 Watts             | Voltage: | 1.81 Volts   | Current          | : 0.00 Amps  |  |
| / | PSDDRPLL                        | Power:       | 0.00 Watts             | Voltage: | 1.81 Volts   | Current          | : 0.00 Amps  |  |
| / | PSDDR_504                       | Power:       | 0.10 Watts             | Voltage: | 1.20 Volts   | Current          | : 0.08 Amps  |  |

System Controller

## **Reading power values using default calibration**

#### > Under the PL Side tab, click the Run all button

| ile <u>I</u> | <u>L</u> ogging La <u>y</u> out | <u>H</u> elp |                        |          |              |                  |              |   |
|--------------|---------------------------------|--------------|------------------------|----------|--------------|------------------|--------------|---|
| / c          | Clocks Voltage                  | s Powe       | FMC GTR MUX            | EEPRON   | M Data GP    | IO Commands Sy   | stem Monitor | _ |
|              | Use Default Calib               | ration       | Use Custom Calibration | Get INA2 | 26 Registers | Set INA226 Regis | ters         | _ |
|              | PS Side PL Sid                  | le           |                        |          |              |                  |              |   |
|              | Run all                         |              |                        |          |              |                  |              |   |
| ✓.           | VCCINT                          | Power:       | 0.21 Watts             | Voltage: | 0.85 Volts   | Current:         | 0.22 Amps    |   |
| ✓            | VCCBRAM                         | Power:       | 0.02 Watts             | Voltage: | 0.85 Volts   | Current:         | 0.02 Amps    |   |
| ✓            | VCCAUX                          | Power:       | 0.33 Watts             | Voltage: | 1.79 Volts   | Current:         | 0.19 Amps    |   |
| ✓            | VCC1V2                          | Power:       | 0.03 Watts             | Voltage: | 1.20 Volts   | Current:         | 0.02 Amps    |   |
| ✓            | VCC3V3                          | Power:       | 0.03 Watts             | Voltage: | 3.30 Volts   | Current:         | 0.01 Amps    |   |
| ✓            | VADJ_FMC                        | Power:       | 0.02 Watts             | Voltage: | 1.80 Volts   | Current:         | 0.01 Amps    |   |
| ✓            | MGTAVCC                         | Power:       | 0.01 Watts             | Voltage: | 0.90 Volts   | Current:         | 0.01 Amps    |   |
| ✓            | MGTAVTT                         | Power:       | 0.01 Watts             | Voltage: | 1.20 Volts   | Current:         | 0.00 Amps    |   |
|              |                                 |              |                        |          |              |                  |              |   |
|              |                                 |              |                        |          |              |                  |              |   |
| <            |                                 |              |                        |          |              |                  |              |   |

## **Read INA226 Registers**

- > Select the Get INA226 Registers tab
- > Under the PS Side tab, click the Run all button and observe the INA226 Registers settings

|   | Clocks Voltage     | s Power FN     | AC G      | TR MUX EEPROM    | Data    | GPIO Commands    | System Monitor |  |
|---|--------------------|----------------|-----------|------------------|---------|------------------|----------------|--|
|   | Use Default Calibr | ration Use Cus | tom Calil | bration Get INA2 | 26 Regi | sters Set INA226 | Registers      |  |
|   | Run all            |                |           |                  |         |                  |                |  |
|   |                    | Configuration: | 4127      | Shunt Voltage:   | 02EC    | Bus Voltage:     | 02A5           |  |
| ✓ | PSINITFP           | Power:         | 002B      | Current:         | 04C9    | Calibration:     | 0D1B           |  |
|   |                    | Mask/Enable:   | 0008      | Alert Limit:     | 0000    | Die ID:          | 2260           |  |
|   |                    | Configuration: | 4127      | Shunt Voltage:   | 014C    | Bus Voltage:     | 02A7           |  |
| ✓ | PSINITLP           | Power:         | 005C      | Current:         | 0AA0    | Calibration:     | 4189           |  |
|   |                    | Mask/Enable:   | 0008      | Alert Limit:     | 0000    | Die ID:          | 2260           |  |
|   |                    | Configuration: | 4127      | Shunt Voltage:   | 0011    | Bus Voltage:     | 05AE           |  |
| ✓ | PSAUX              | Power:         | 0014      | Current:         | 0100    | Calibration:     | 7FFF           |  |
|   |                    | Mask/Enable:   | 8000      | Alert Limit:     | 0000    | Die ID:          | 2260           |  |
|   |                    | Configuration: | 4127      | Shunt Voltage:   | 001B    | Bus Voltage:     | 03C1           |  |
| ✓ | PSPLL              | Power:         | 0015      | Current:         | 01A0    | Calibration:     | 7FFF           |  |
|   |                    | Mask/Enable:   | 0008      | Alert Limit:     | 0000    | Die ID:          | 2260           |  |
|   |                    | Configuration: | 4127      | Shunt Voltage:   | 0000    | Bus Voltage:     | 02A8           |  |
| ✓ | MGTRAVCC           | Power:         | 0000      | Current:         | 0000    | Calibration:     | 7FFF           |  |
|   |                    | Mask/Enable:   | 0008      | Alert Limit:     | 0000    | Die ID:          | 2260           |  |

## **Read INA226 Registers**

- > Select the Get INA226 Registers tab
- > Under the PL Side tab, click the Run all button and observe the INA226 Registers settings

| _         |                    |                |          | Y                    |        |                   | v              | _ |
|-----------|--------------------|----------------|----------|----------------------|--------|-------------------|----------------|---|
| <u> </u>  | locks   Voltage    | s Power FN     | NC ∣ G   | TR MUX   EEPROM      | Data   | GPIO Commands     | System Monitor |   |
| / 1       | Use Default Calibi | ration Use Cus | tom Cali | ibration Get INA2    | 26 Reg | isters Set INA226 | Registers      |   |
| $\square$ | PS Side PL Si      | de             |          |                      |        |                   |                |   |
|           | Run all            |                |          |                      |        |                   |                |   |
|           |                    | Confirmation   | 41.27    | Church V alternation | 00.01  | Due Velherer      | 0246           |   |
|           |                    | Configuration: | 4127     | Shunt voltage:       | OOBT   | Bus voltage:      | UZAD           |   |
| ✓         | VCCINT             | Power:         | 0007     | Current:             | 00AF   | Calibration:      | 0831           |   |
|           |                    | Mask/Enable:   | 8000     | Alert Limit:         | 0000   | Die ID:           | 2260           |   |
|           |                    | Configuration: | 4127     | Shunt Voltage:       | 0030   | Bus Voltage:      | 02A6           |   |
| -         | VCCBRAM            | Power          | 0005     | Current              | 0086   | Calibration       | 1508           |   |
|           |                    | Mask/Enable:   | 0008     | Alert Limit:         | 0000   | Die ID:           | 2260           |   |
|           |                    |                |          |                      |        | Dicibi            | 2200           |   |
|           |                    | Configuration: | 4127     | Shunt Voltage:       | 0175   | Bus Voltage:      | 059B           |   |
| ✓         | VCCAUX             | Power:         | 0092     | Current:             | 07EF   | Calibration:      | 2BB0           |   |
|           |                    | Mask/Enable:   | 8000     | Alert Limit:         | 0000   | Die ID:           | 2260           |   |
|           |                    |                |          |                      |        |                   |                |   |
|           |                    | Configuration: | 4127     | Shunt Voltage:       | 002E   | Bus Voltage:      | 03C1           |   |
| ✓         | VCC1V2             | Power:         | 0012     | Current:             | 0168   | Calibration:      | 4189           |   |
|           |                    | Mask/Enable:   | 8000     | Alert Limit:         | 0000   | Die ID:           | 2260           |   |
|           |                    | Configuration: | 4127     | Shunt Voltage:       | 000E   | Bus Voltage:      | 0A4F           |   |
| -         | VCC3V3             | Power:         | 0005     | Current:             | 002B   | Calibration:      | 1A36           |   |
|           |                    | Mask/Enables   | 0000     | Alext Lineity        | 0000   | Die ID:           | 2260           |   |

# **Set INA226 Registers**

- > Select the Set INA226 Registers tab
- Under the PS Side tab, set any desired calibrations
- > Review <u>TI INA226</u> documentation before making changes

| e j      | <u>L</u> ogging La <u>v</u> out | : <u>H</u> elp           |                                                 |  |
|----------|---------------------------------|--------------------------|-------------------------------------------------|--|
| 6        | Clocks Voltage                  | s Power FMC GTR          | MUX EEPROM Data GPIO Commands System Monitor    |  |
|          | Use Default Calibr              | ation Use Custom Calibra | ation Get INA226 Registers Set INA226 Registers |  |
| /        | PS Side PL Si                   | de                       |                                                 |  |
|          | DCINITED                        | Configuration:           | Calibration:                                    |  |
|          | PSINITEP                        | Mask/Enable:             | Alert Limit:                                    |  |
|          |                                 | Configuration:           | Calibration:                                    |  |
| <u>'</u> | PSINITLP                        | Mask/Enable:             | Alert Limit:                                    |  |
|          |                                 | Configuration:           | Calibration:                                    |  |
| /        | PSAUX                           | Mask/Enable:             | Alert Limit:                                    |  |
|          |                                 | Configuration:           | Calibration:                                    |  |
| •        | PSPLL                           | Mask/Enable:             | Alert Limit:                                    |  |
|          |                                 | Configuration:           | Calibration:                                    |  |
| 1        | MGTRAVCC                        | Mask/Enable:             | Alert Limit:                                    |  |
|          |                                 | Configuration:           | Calibration:                                    |  |
| /        | MGTRAVTT                        | Mask/Enable:             | Alert Limit:                                    |  |
|          |                                 |                          |                                                 |  |

# **Set INA226 Registers**

- > Select the Set INA226 Registers tab
- > Under the PL Side tab, set any desired calibrations
- > Review <u>TI INA226</u> documentation before making changes

| e <u>l</u>    | Logging Layou     | t <u>H</u> elp          |                                                   |
|---------------|-------------------|-------------------------|---------------------------------------------------|
| <u> </u>      | locks Voltage     | es Power FMC GT         | R MUX EEPROM Data GPIO Commands System Monitor    |
| $\overline{}$ | Jse Default Calib | ration Use Custom Calib | oration Get INA226 Registers Set INA226 Registers |
|               | PS Side PL Si     | de                      |                                                   |
| -             | VCCDIT            | Configuration:          | Calibration:                                      |
|               | VCCINT            | Mask/Enable:            | Alert Limit:                                      |
| •             |                   | Configuration:          | Calibration:                                      |
|               | VCCBRAM           | Mask/Enable:            | Alert Limit:                                      |
|               |                   | Configuration:          | Calibration:                                      |
| /             | VCCAUX            | Mask/Enable:            | Alert Limit:                                      |
|               |                   | Configuration:          | Calibration:                                      |
| /             | VCC1V2            | Mask/Enable:            | Alert Limit:                                      |
|               |                   | Configuration:          | Calibration:                                      |
| /             | VCC3V3            | Mask/Enable:            | Alert Limit:                                      |
|               |                   | Configuration:          | Calibration:                                      |
| /             | VADJ_FMC          | Mask/Enable:            | Alert Limit:                                      |
|               |                   |                         |                                                   |

### **Reading power values using custom calibration**

- Select the Use Custom Calibration tab
- > Under the PS Side tab, click the Run all checked buttons button (no calibrations were entered in this example)

| le | <u>L</u> ogging La <u>v</u> out | <u>H</u> elp |                        |            |              |                   |             |   |
|----|---------------------------------|--------------|------------------------|------------|--------------|-------------------|-------------|---|
| (  | Clocks Voltages                 | s Powe       | FMC GTR MU             | X EEPRON   | /I Data GPI  | O Commands Sys    | tem Monitor | 4 |
| /  | Use Default Calibra             | ation        | Use Custom Calibration | n Get INA2 | 26 Registers | Set INA226 Regist | ers         |   |
| /  | PS Side PL Sid                  | le           |                        |            |              |                   |             |   |
|    | Run all                         |              |                        |            |              |                   |             |   |
| ✓. | PSINTFP                         | Power:       | 0.20 Watts             | Voltage:   | 0.85 Volts   | Current:          | 0.22 Amps   |   |
| ✓  | PSINTLP                         | Power:       | 0.42 Watts             | Voltage:   | 0.85 Volts   | Current:          | 0.50 Amps   |   |
| ✓  | PSAUX                           | Power:       | 0.09 Watts             | Voltage:   | 1.82 Volts   | Current:          | 0.05 Amps   |   |
| ✓  | PSPLL                           | Power:       | 0.09 Watts             | Voltage:   | 1.20 Volts   | Current:          | 0.08 Amps   |   |
| •  | MGTRAVCC                        | Power:       | 0.00 Watts             | Voltage:   | 0.85 Volts   | Current:          | 0.00 Amps   |   |
| ✓  | MGTRAVTT                        | Power:       | 0.01 Watts             | Voltage:   | 1.81 Volts   | Current:          | 0.00 Amps   |   |
| •  | VCCOPS                          | Power:       | 0.08 Watts             | Voltage:   | 1.79 Volts   | Current:          | 0.05 Amps   |   |
| •  | VCCOPS3                         | Power:       | 0.01 Watts             | Voltage:   | 1.81 Volts   | Current:          | 0.00 Amps   |   |
| •  | PSDDRPLL                        | Power:       | 0.00 Watts             | Voltage:   | 1.81 Volts   | Current:          | 0.00 Amps   |   |
| ✓  | PSDDR_504                       | Power:       | 0.10 Watts             | Voltage:   | 1.20 Volts   | Current:          | 0.08 Amps   |   |
| c  |                                 |              |                        |            |              |                   |             |   |

### **Reading power values using custom calibration**

- Select the Use Custom Calibration tab
- > Under the PL Side tab, click the Run all checked buttons button (no calibrations were entered in this example)

| ile      | <u>L</u> ogging La <u>v</u> out | <u>H</u> elp |                     |              |              |                   |             |   |
|----------|---------------------------------|--------------|---------------------|--------------|--------------|-------------------|-------------|---|
| <u> </u> | Clocks Voltages                 | ; Powe       | FMC GTR M           | IUX EEPRON   | I Data GPI   | O Commands Sys    | tem Monitor | 4 |
|          | Use Default Calibra             | ation /      | Use Custom Calibrat | ion Get INA2 | 26 Registers | Set INA226 Regist | ers         |   |
| /        | PS Side PL Sid                  | le           |                     |              |              |                   |             |   |
|          | Run all                         |              |                     |              |              |                   |             |   |
| ✓        | VCCINT                          | Power:       | 0.03 Watts          | Voltage:     | 0.85 Volts   | Current:          | 0.03 Amps   |   |
| ✓        | VCCBRAM                         | Power:       | 0.02 Watts          | Voltage:     | 0.85 Volts   | Current:          | 0.02 Amps   |   |
| ✓        | VCCAUX                          | Power:       | 0.67 Watts          | Voltage:     | 1.79 Volts   | Current:          | 0.37 Amps   |   |
| ✓        | VCC1V2                          | Power:       | 0.08 Watts          | Voltage:     | 1.20 Volts   | Current:          | 0.06 Amps   |   |
| ✓        | VCC3V3                          | Power:       | 0.03 Watts          | Voltage:     | 3.30 Volts   | Current:          | 0.01 Amps   |   |
| ✓        | VADJ_FMC                        | Power:       | 0.01 Watts          | Voltage:     | 1.80 Volts   | Current:          | 0.01 Amps   |   |
| ✓        | MGTAVCC                         | Power:       | 0.01 Watts          | Voltage:     | 0.90 Volts   | Current:          | 0.01 Amps   |   |
| ✓        | MGTAVTT                         | Power:       | 0.01 Watts          | Voltage:     | 1.20 Volts   | Current:          | 0.00 Amps   |   |
|          |                                 |              |                     |              |              |                   |             |   |
|          |                                 |              |                     |              |              |                   |             |   |

System Controller

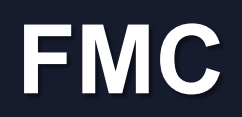

### Set VADJ

- > Select the Set VADJ tab underneath the FMC tab
- > Under the Current tab, select the desired VADJ voltage
- > PL MIG requires a voltage (1.2 to 1.8V) to operate
- > BIT (XTP428) will force VADJ to 1.8 V for any test that needs VADJ

| 🗶 ZCU102 - Board User Interface                                    | -       |   | × |
|--------------------------------------------------------------------|---------|---|---|
| <u>File L</u> ogging La <u>v</u> out <u>H</u> elp                  |         |   |   |
| Clocks Voltages Power FMC GTR MUX EEPROM Data GPIO Commands System | Monitor | 4 | • |
| Set VADJ HPC0 HPC1                                                 |         |   |   |
| Bootup                                                             |         |   |   |
| Set VADJ to 0.0 V                                                  |         |   |   |
| Set VADJ to 1.2 V                                                  |         |   |   |
| Set VADJ to 1.5 V                                                  |         |   |   |
| Set VADJ to 1.8 V                                                  |         |   |   |
|                                                                    |         |   |   |
|                                                                    |         |   |   |
| System Controller                                                  |         |   |   |
|                                                                    |         |   |   |

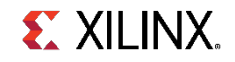

## Set Boot-Up VADJ

- > Select the Boot-up tab and choose the desired power-on voltage
- > The default, Use FMC EEPROM Voltage, will set 1.8 V unless you attach an FMC card with a different setting

| 餐 Z(         | CU102 - Board User Interface – 🗆 🗙                                         |
|--------------|----------------------------------------------------------------------------|
| <u>F</u> ile | Logging Layout <u>H</u> elp                                                |
|              | Clocks Voltages Power FMC GTR MUX EEPROM Data GPIO Commands System Monitor |
|              | Set VADJ HPC0 HPC1                                                         |
|              | Current Bootup                                                             |
| ✓            | Set VADJ to 0.0 V                                                          |
| ✓            | Set VADJ to 1.2 V                                                          |
| ✓            | Set VADJ to 1.5 V                                                          |
| ✓            | Set VADJ to 1.8 V                                                          |
| ✓            | Use FMC EEPROM Voltage                                                     |
|              |                                                                            |
|              | System Controller                                                          |
|              |                                                                            |

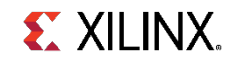

# **Reading FMC EEPROM**

- Select the HPC0 or HPC1 tab depending on which FMC slot your FMC card is attached to
- > Click the Get EEPROM Data button

| 💱 ZCU102 - Board User Interface – 🗆                                        |   | × |
|----------------------------------------------------------------------------|---|---|
| <u>File Logging Layout H</u> elp                                           |   |   |
| Clocks Voltages Power FMC GTR MUX EEPROM Data GPIO Commands System Monitor | 4 | • |
| Set VADJ HPC0 HPC1                                                         |   |   |
| EEPROM XM101 XM104 XM105 XM107                                             |   |   |
| Get EEPROM Data                                                            |   |   |
|                                                                            |   |   |
|                                                                            |   |   |
|                                                                            |   |   |
|                                                                            |   |   |
|                                                                            |   |   |
|                                                                            |   |   |
|                                                                            |   |   |
| System Controller                                                          |   |   |
|                                                                            |   |   |

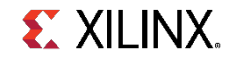

## **Reading FMC EEPROM**

# > The EEPROM data will be displayed in a separate window (XM107 data shown)

data.dump - Simple Hexadecimal Viewer

| 01  | 00  | 00  | 01  | 00  | 08  | 00  | f6  | 01  | 07  | 19  | 80  | e1  | 7f  | са  | 58  | X                                      |
|-----|-----|-----|-----|-----|-----|-----|-----|-----|-----|-----|-----|-----|-----|-----|-----|----------------------------------------|
| 69  | бC  | 69  | 6e  | 78  | 20  | 49  | 6e  | 63  | c5  | 58  | 4d  | 31  | 30  | 37  | с8  | ilinx IncDXM107D                       |
| 30  | 30  | 30  | 30  | 2d  | 30  | 30  | 34  | се  | 48  | 57  | 2d  | 46  | 4d  | 43  | 2d  | 0000-004 HW-FMC-                       |
| 58  | 4d  | 31  | 30  | 37  | 2d  | 47  | 00  | c5  | 52  | 65  | 76  | 20  | 30  | с1  | e3  | XM107-GOORev 000                       |
| fa  | 02  | 0b  | 70  | 89  | a2  | 12  | 00  | 00  | 1c  | 74  | 2c  | 00  | 00  | а0  | 80  | 000p000000t,0000                       |
| 02  | 02  | 0d  | 30  | bf  | 00  | fa  | 00  | 6e  | 00  | 5e  | 01  | 32  | 00  | 00  | 00  | 0000000n0^02000                        |
| d0  | 07  | 02  | 02  | 0d  | 10  | df  | 01  | 4a  | 01  | Зb  | 01  | 5e  | 01  | 32  | 00  | ; _^; _^_2                             |
| 00  | 00  | d0  | 07  | 02  | 02  | 0d  | d9  | 16  | 02  | b0  | 04  | 74  | 04  | ec  | 04  | 0000000000000t000                      |
| 32  | 00  | 00  | 00  | d0  | 07  | 01  | 02  | 0d  | 82  | 6e  | 03  | fa  | 00  | 6e  | 00  | 2000000000n000n0                       |
| 5e  | 01  | 32  | 00  | 00  | 00  | 7e  | 04  | 01  | 02  | 0d  | fc  | f 4 | 04  | 00  | 00  | ^02000~000000000                       |
| 00  | 00  | 00  | 00  | 00  | 00  | 00  | 00  | 00  | 00  | 01  | 82  | 0d  | fb  | 75  | 05  | 00000000000000000000000000000000000000 |
| 00  | 00  | 00  | 00  | 00  | 00  | 00  | 00  | 00  | 00  | 00  | 00  | 00  | 00  | 00  | 00  |                                        |
| 00  | 00  | 00  | 00  | 00  | 00  | 00  | 00  | 00  | 00  | 00  | 00  | 00  | 00  | 00  | 00  |                                        |
| 00  | 00  | 00  | 00  | 00  | 00  | 00  | 00  | 00  | 00  | 00  | 00  | 00  | 00  | 00  | 00  |                                        |
| 0.0 | 0.0 | 0.0 | 0.0 | 0.0 | 0.0 | 0.0 | 0.0 | 0.0 | 0.0 | 0.0 | 0.0 | 0.0 | 0.0 | 0.0 | 0.0 |                                        |

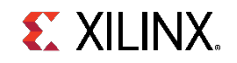

# **Setting FMC HPC clocks**

- > With an optional XM107 FMC card attached, select the XM107 tab
- > For the IBERT FMC testing, set 163, and click the Set SI570 button

| 🐮 ZCU102 - Board User Interface – 🗖                                        |  | × |   |  |  |  |  |  |  |  |  |
|----------------------------------------------------------------------------|--|---|---|--|--|--|--|--|--|--|--|
| <u>F</u> ile <u>L</u> ogging La <u>v</u> out <u>H</u> elp                  |  |   |   |  |  |  |  |  |  |  |  |
| Clocks Voltages Power FMC GTR MUX EEPROM Data GPIO Commands System Monitor |  |   |   |  |  |  |  |  |  |  |  |
| Set VADJ HPC0 HPC1                                                         |  |   |   |  |  |  |  |  |  |  |  |
| EEPROM XM101 XM104 XM105 XM107                                             |  |   |   |  |  |  |  |  |  |  |  |
| ✓      Set SI570      Frequency (10-800MHz):      163                      |  |   |   |  |  |  |  |  |  |  |  |
|                                                                            |  |   |   |  |  |  |  |  |  |  |  |
|                                                                            |  |   |   |  |  |  |  |  |  |  |  |
|                                                                            |  |   |   |  |  |  |  |  |  |  |  |
|                                                                            |  |   |   |  |  |  |  |  |  |  |  |
|                                                                            |  |   |   |  |  |  |  |  |  |  |  |
| Surtan Cantallar                                                           |  |   | _ |  |  |  |  |  |  |  |  |
| System Controller                                                          |  |   |   |  |  |  |  |  |  |  |  |

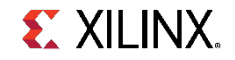

# GTR MUX

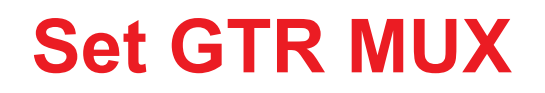

- > Select the GTR MUX tab
- > Click the corresponding button for the desired setting

| 餐 Z0         | CU102 - Board User In           | terface -                                                  | - 3 | × |
|--------------|---------------------------------|------------------------------------------------------------|-----|---|
| <u>F</u> ile | <u>L</u> ogging La <u>v</u> out | <u>H</u> elp                                               |     |   |
|              | Clocks Voltages                 | Power FMC GTR MUX EEPROM Data GPIO Commands System Monitor | 4   | • |
| ✓            | Get MUX Setting                 | MUX is set to: 1110                                        |     |   |
| ✔.           | Set MUX to 0000                 | PCIe x4                                                    |     |   |
| ✓            | Set MUX to 1100                 | PCIe x2, USB, SATA                                         |     |   |
| ✓            | Set MUX to 1110                 | PCIe x1, DP x1, USB, SATA                                  |     |   |
| ✓            | Set MUX to 1111                 | DP x2, USB, SATA                                           |     |   |
|              | _                               |                                                            |     |   |
|              | System Controller               |                                                            |     |   |

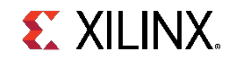

# **EEPROM** Data

# **Reading the Board EEPROM Data**

- > Select the EEPROM Data tab
- > Click the Get All EEPROM Data button

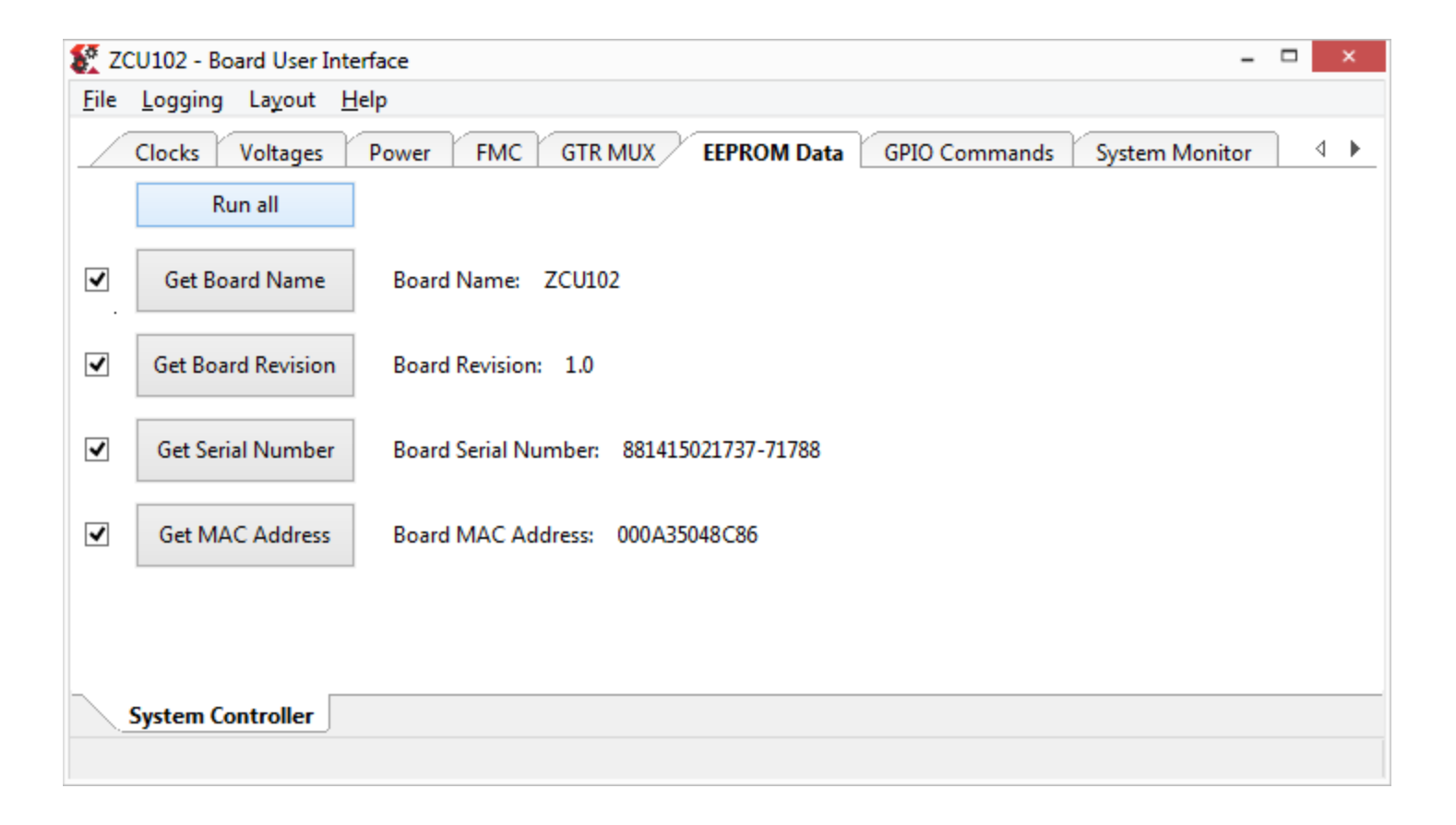

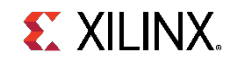

# **GPIO Commands**

## **Set GPIOs**

- > Select the GPIO Commands tab
- > Click the button for the operation you would like to perform.

| 🌠 Z0         | CU102 - Board User Interfac                  | e             |        |             |     |               | -              | -> | t - |
|--------------|----------------------------------------------|---------------|--------|-------------|-----|---------------|----------------|----|-----|
| <u>F</u> ile | <u>L</u> ogging La <u>v</u> out <u>H</u> elp |               |        |             |     |               |                |    |     |
|              | Clocks Voltages Po                           | wer FMC G     | TR MUX | EEPROM D    | ata | GPIO Commands | System Monitor | 4  |     |
| ✓            | Blink LEDs                                   |               |        |             |     |               |                |    |     |
| ✓            | Get DIP Switch                               | State: 11111  |        |             |     |               |                |    |     |
| ✓            | Get PMU Bits                                 | State: 111111 |        |             |     |               |                |    |     |
| ✓            | Get PS GPIO                                  | PS_0 State: 1 |        | PS_1 State: | 1   |               |                |    |     |
| ~            | Get PL GPIO                                  | PL_0 State: 0 |        | PL_1 State: | 0   |               |                |    |     |
|              |                                              | PL_2 State: 0 |        | PL_4 State: | 0   |               |                |    |     |
| ~            | Get GTR Expander Bits                        | P0 State: 11  | 111111 |             |     |               |                |    |     |
|              |                                              | P1 State: 11  | 111111 |             |     |               |                |    |     |
| -            | Get DWR Expander Bits                        | P0 State: 11  | 101111 |             |     |               |                |    |     |
|              |                                              | P1 State: 11  | 101111 |             |     |               |                |    |     |
| ✓            | Set PMU MIO26 = 1                            |               |        |             |     |               |                |    |     |
| ✓            | Set PMU MIO26 = 0                            |               |        |             |     |               |                |    |     |
| $\square$    | System Controller                            |               |        |             |     |               |                |    |     |
|              |                                              |               |        |             |     |               |                |    |     |

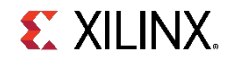

# **System Monitor**

# **Reading the FPGA System Monitor Temperatures**

- > This test requires a bitstream with System Monitor; you can use the BIST bitstream from the QSPI see XTP434 for details
- > Select Temperatures tab under the System Monitor tab and click Run all

| 🌠 Z0         | CU102 - Board User Interfa                   | ce    |         |             |               |                | -     |          | ×   |  |
|--------------|----------------------------------------------|-------|---------|-------------|---------------|----------------|-------|----------|-----|--|
| <u>F</u> ile | <u>L</u> ogging La <u>v</u> out <u>H</u> elp |       |         |             |               |                |       |          |     |  |
|              | Voltages Power FN                            | ис    | GTR MUX | EEPROM Data | GPIO Commands | System Monitor | About | <u> </u> | • • |  |
|              | Temperatures Voltag                          | es    |         |             |               |                |       |          |     |  |
|              | Run all                                      |       |         |             |               |                |       |          |     |  |
| ◄.           | Get Current Temp                             | 39.82 | °C      |             |               |                |       |          |     |  |
| ✓            | Get Max Temp                                 | 41.99 | °C      |             |               |                |       |          |     |  |
| ✓            | Get Min Temp                                 | 36.73 | °C      |             |               |                |       |          |     |  |
|              |                                              |       |         |             |               |                |       |          |     |  |
|              |                                              |       |         |             |               |                |       |          |     |  |
| $\searrow$   | System Controller                            |       |         |             |               |                |       |          |     |  |
|              |                                              |       |         |             |               |                |       |          |     |  |

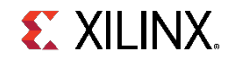

# **Reading the FPGA System Monitor Voltages**

- This test requires a bitstream with System Monitor; you can use the BIST bitstream from the QSPI – see XTP434 for details
- Select the System Monitor tab
- > Click Run All and observe the readings

| /  | Clocks Voltages Pow  | /er FMC | GTR MUX | EEPROM Data | GPIO Commands | System Monitor |  |
|----|----------------------|---------|---------|-------------|---------------|----------------|--|
|    | Temperatures Voltage | 5       |         |             |               |                |  |
|    | Run all              |         |         |             |               |                |  |
| ✓. | Get Current VCCINT   | 0.85    | Volts   |             |               |                |  |
| ✓  | Get Max VCCINT       | 0.85    | Volts   |             |               |                |  |
| ✓  | Get Min VCCINT       | 0.84    | Volts   |             |               |                |  |
| ✓  | Get Current VCCBRAM  | 0.85    | Volts   |             |               |                |  |
| ✓  | Get Max VCCBRAM      | 0.86    | Volts   |             |               |                |  |
| ✓  | Get Min VCCBRAM      | 0.84    | Volts   |             |               |                |  |
| •  | Get Current VCCAUX   | 1.8     | Volts   |             |               |                |  |
| •  | Get Max VCCAUX       | 1.8     | Volts   |             |               |                |  |
| ✓  | Get Min VCCAUX       | 1.79    | Volts   |             |               |                |  |
| ✓  | Get VPVN             | 0.0     | Volts   |             |               |                |  |
| ✓  | Get VREFP            | 1.25    | Volts   |             |               |                |  |
| ✓  | Get VREFN            | 0.0     | Volts   |             |               |                |  |

# About

## **Reading version information**

- > Select the About tab
- > Click the Get Version button to get MSP430 Firmware version

| 🗱 ZCU102 - Board User Interface – 🗆 🗙                                                     |     |  |     |   |  |  |
|-------------------------------------------------------------------------------------------|-----|--|-----|---|--|--|
| <u>F</u> ile <u>L</u> ogging La <u>v</u> out <u>H</u> elp                                 |     |  |     |   |  |  |
| Voltages Power FMC GTR MUX EEPROM Data GPIO Commands System Monitor Ab                    | out |  | • • | > |  |  |
| Get Version    Firmware version: MSP v1.50 I2C Bridge v1.50      UI Version:    SCUI v1.1 |     |  |     |   |  |  |
| System Controller                                                                         |     |  |     |   |  |  |
|                                                                                           |     |  |     |   |  |  |

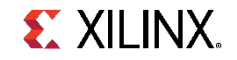

# File Changes

## **File changes**

If you make changes some of the \*.yaml files, you may get this warning. Select Update Checksums and restart GUI to resolve.

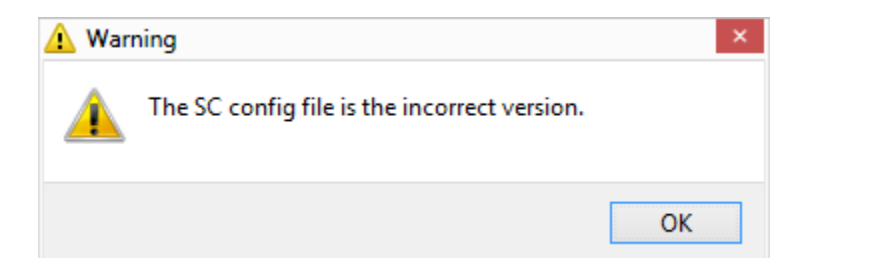

| ZCU102 - Board User Interface                                                                                          | - 🗆 ×                                           |
|----------------------------------------------------------------------------------------------------|-------------------------------------------------|
| File Logging Layout Help                                                                                               |                                                 |
| Terminate Running Operations<br>Change Vivado Path<br>Change the System Controller Port<br>Change the Config Variables | TR MUX EEPROM Data GPIO Commands System Monitor |
| Update Checksums                                                                                                    |                                                 |
| Close requercy requercy                                                                                                | (between 10 and 800 MHz)                        |
| ✓ Set Si5328 Frequency Frequency                                                                                       | : (between 0.008 and 808 MHz)                   |
|                                                                                                    |                                                 |
| System Controller                                                                                                    |                                                 |
| update all the hashed values in the main config to                                                                     | let the program know everything is up to date   |

# References

### References

#### > Vivado Release Notes

- » Vivado Design Suite User Guide Release Notes UG973
  - <u>https://www.xilinx.com/support/documentation/sw\_manuals/xilinx2019\_1/</u> ug973-vivado-release-notes-install-license.pdf
- » Vivado Design Suite 2019 Vivado Known Issues
  - https://www.xilinx.com/support/answers/72162.html

#### > Vivado Programming and Debugging

- » Vivado Design Suite Programming and Debugging User Guide UG908
  - <u>https://www.xilinx.com/support/documentation/sw\_manuals/xilinx2019\_1/</u> ug908-vivado-programming-debugging.pdf

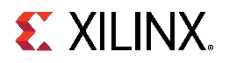

# **Documentation**

#### **Documentation**

#### > Zynq UltraScale+

- » Zynq UltraScale+ MPSoC
  - http://www.xilinx.com/products/silicon-devices/soc/zynq-ultrascale-mpsoc.html

#### > ZCU102 Documentation

- » Xilinx Zynq UltraScale+ MPSoC ZCU102 Evaluation Kit
  - https://www.xilinx.com/products/boards-and-kits/ek-u1-zcu102-g.html
- » ZCU102 Board User Guide UG1182
  - <u>https://www.xilinx.com/support/documentation/boards\_and\_kits/zcu102/ug1182-zcu102-eval-bd.pdf</u>
- » ZCU102 Evaluation Kit Quick Start Guide User Guide XTP426
  - <u>https://www.xilinx.com/support/documentation/boards\_and\_kits/zcu102/</u> xtp426-zcu102-quickstart.pdf
- » ZCU102 Known Issues Master Answer Record
  - <u>https://www.xilinx.com/support/answers/66752.html</u>

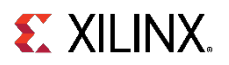